## *i*.LON<sup>®</sup>10 Ethernet Adapter

# Quick Start Guide

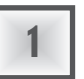

2

#### Install the *i*.LON 10 software

- Insert the *i*.LON 10 software installation CD into your PC. If the installation program fails to start, navigate to your CD-ROM drive and click *setup.exe*.
- 2. Follow the instructions in the Setup Wizard.

### Connect the *i*.LON 10 hardware directly to your PC using a cross-over Ethernet cable

- 1. Perform a security access reset on the *i*.LON 10 Ethernet Adapter:
- a) Disconnect the power.
- b) Press and hold the service pin switch on the back of the *i*.LON 10 Ethernet Adapter.
- c) While still holding down the service pin switch, reapply power.
- d) Continue holding the switch until the *wink* and *connect* LEDs illuminate (about 10 seconds).
- 2. If your PC is not on the 192.168.1.x subnet, open a DOS command prompt on your PC and issue the following command:
- route add 192.168.1.0 mask 255.255.255.0 %computername%
- 3. Open Internet Explorer and enter the following URL: http://192.168.1.222/config/
- 4. Click **General** in the menu bar.
- 5. Enter ilon in the User Name and ilon in the Password fields when prompted.

| Property                                       |                                                              | Value                             |
|------------------------------------------------|--------------------------------------------------------------|-----------------------------------|
| Hostname                                       |                                                              | ilon10                            |
| DNS Suffix                                     |                                                              |                                   |
| C Obtain                                       | ID Address from DHCD Senser                                  |                                   |
|                                                | IP Address                                                   |                                   |
|                                                | IP Address                                                   | 192.168.1.222                     |
|                                                | Subnet Mask                                                  | 0.0.0                             |
|                                                | Gateway                                                      | 0.0.0.0                           |
|                                                | Primary DNS Server                                           | 0.0.0                             |
|                                                | Secondary DNS Server                                         | 0.0.0                             |
| 1000                                           |                                                              |                                   |
| LN3 Server 1                                   |                                                              |                                   |
| Livis Server 2                                 |                                                              |                                   |
| Listening for incoming LNS connection on port: |                                                              | 1628                              |
| fathland and                                   |                                                              | Charles in second of              |
| iniciate ses                                   | Not uring toked regice                                       | rites a received.                 |
|                                                | NVs using UnAcked service                                    | NVs using UnAcked Repeat serv     |
|                                                | NVs with <u>Priority</u> on                                  | NVs with <u>Authentication</u> on |
| loitiate ses                                   | sion when an Evolicit Message of the following types dection | ed for the LNS bort is received:  |
| incluce ses                                    | Maga with <u>Code</u> from  to                               | Server the END host is received.  |
| T Makie                                        |                                                              |                                   |
| i Notity                                       | Aurwer each unie in auuress changes.                         | 200                               |
|                                                | LIGHTAN DATAMEND TAKE FOR DATA                               |                                   |

- 6. Enter TCP/IP parameters.
- 7. Secure the *i*.LON 10 by using the Security Web page to disable any unnecessary security options. At a minimum you should disable the following:
- •Allow HTTP Access
- •Allow TFTP Access
- •Allow Access to Secure Pages Without Security Access Reset
- 8. Click Submit.
- 9. Reboot your *i*.LON 10 for the parameters to take effect.

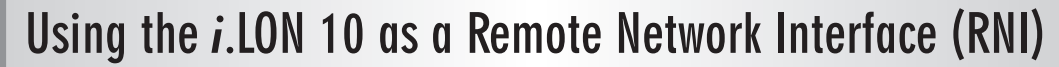

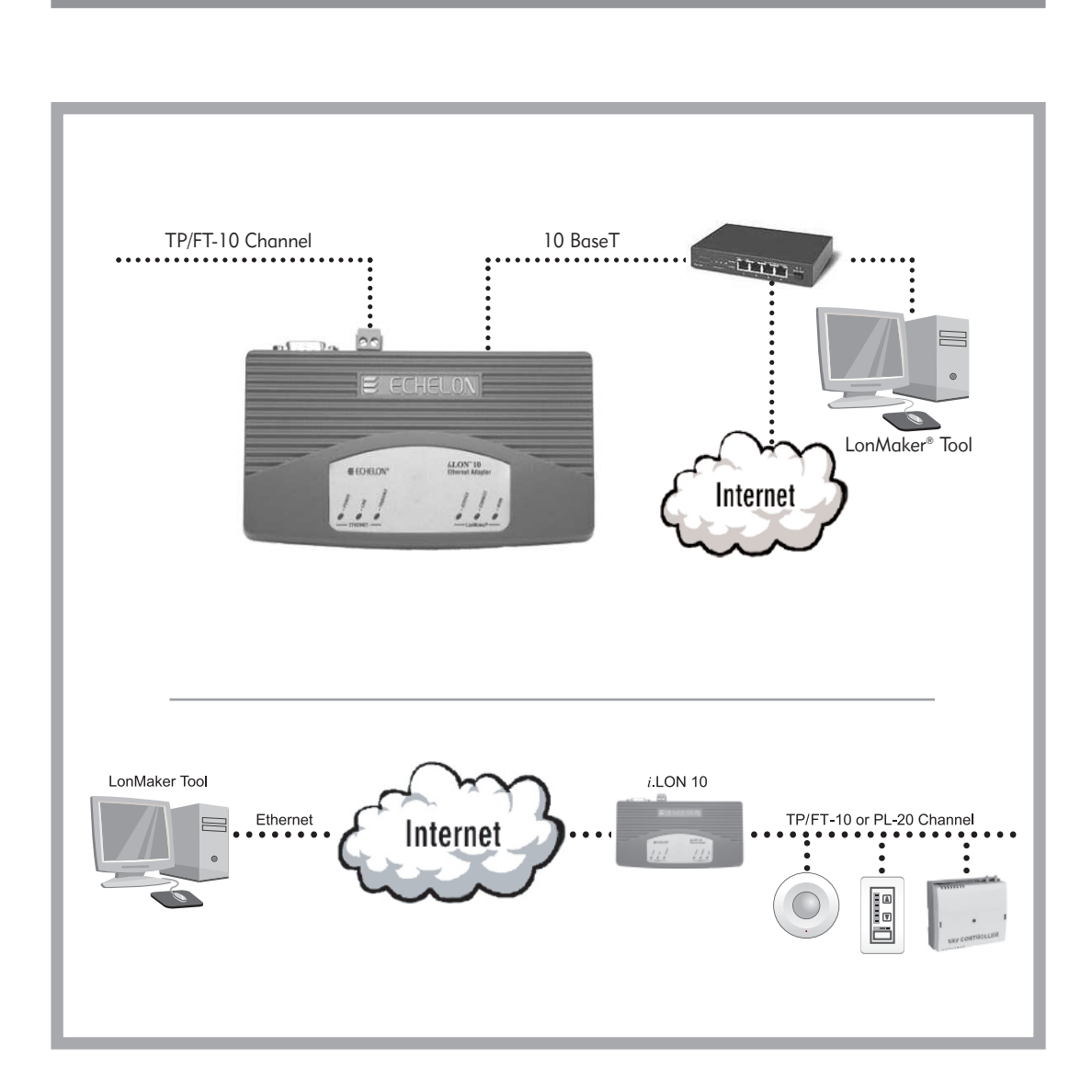

#### www.echelon.com/ilon

#### www.echelon.com/support

© 2003-2007 Echelon Corporation. Echelon, LON, LONWORKS, i.LON, LonMaker, and the Echelon logo are trademarks of Echelon Corporation registered in the United States and other countries. OpenLDV is a trademark of Echelon Corporation.

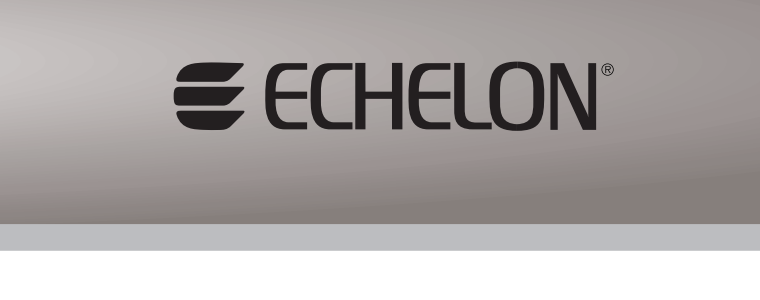

#### Download and Install OpenLDV™

You can obtain OpenLDV from www.echelon.com/downloads. Use the OpenLDV ReadMe File, also available at the download site, for an overview of the driver and installation instructions.

#### Create a local xDriver entry

3

4

5

- 1. Open the Windows control panel on the PC and run LONWORKS Interface control panel applet.
- 2. Click the *Add* button. Enter a name for the local xDriver entry.
- 3. Enter information for your *i*.LON 10 in the **General** and **Address/Port** tabs.
- 4. Click **OK** and exit the applet.

| X.Default.ilon10 - | i.LON 10/100 Properties 🛛 🔀 |
|--------------------|-----------------------------|
| General Address    | /Port Uplink Authentication |
| Hostname:          | ilon10                      |
| DNS Suffix:        |                             |
|                    |                             |
| Description:       |                             |
|                    |                             |
|                    |                             |
|                    |                             |
|                    |                             |
|                    |                             |
| (                  | DK Cancel Apply Help        |

#### Launch your network manager

Now that you have created your network interface, go ahead and open your network manager to create or access your network.